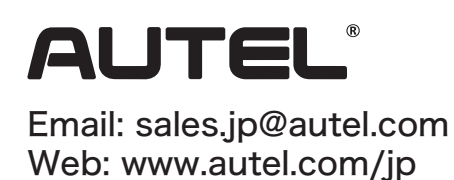

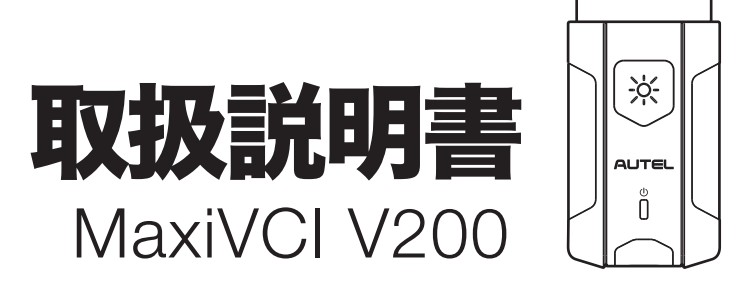

### • OBD検査ツール 接続イメージ

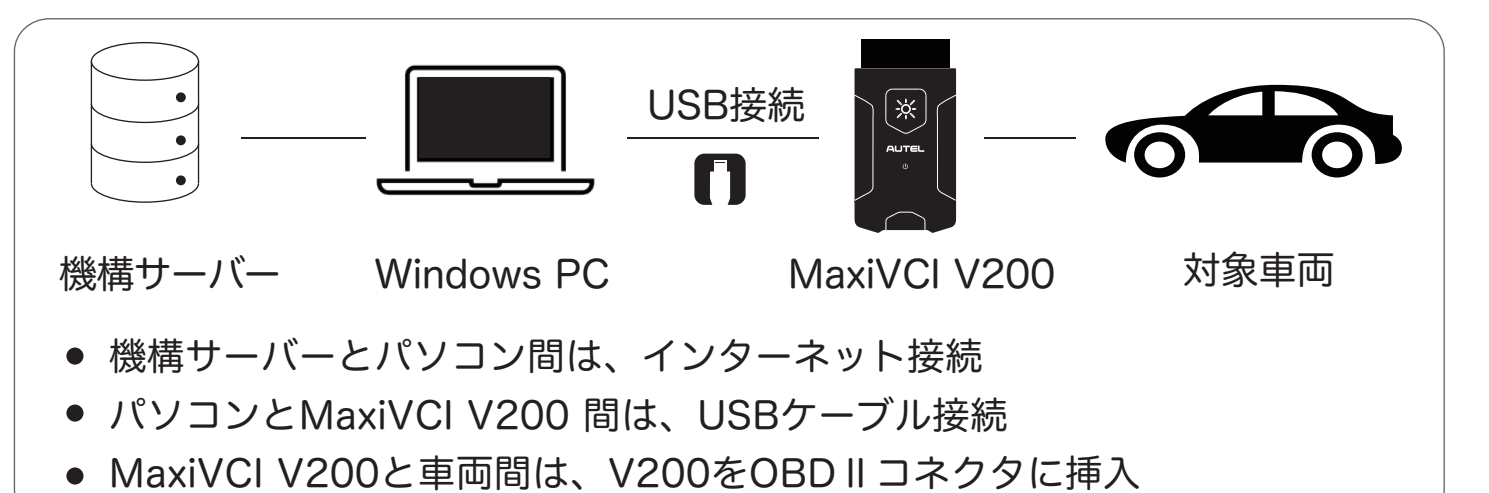

#### OBD検査に必要な機器

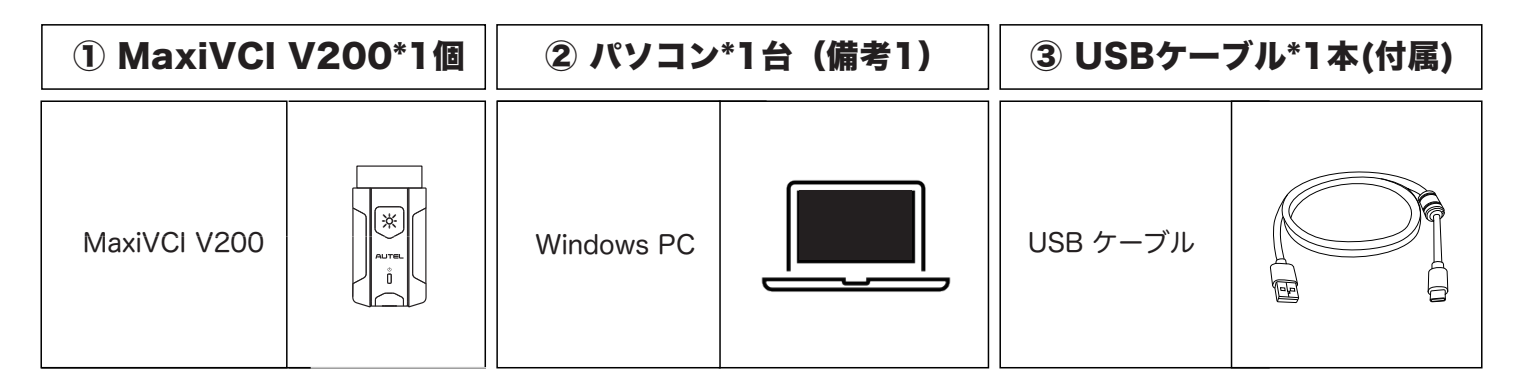

※ 追加資料

#### ※ 備考1

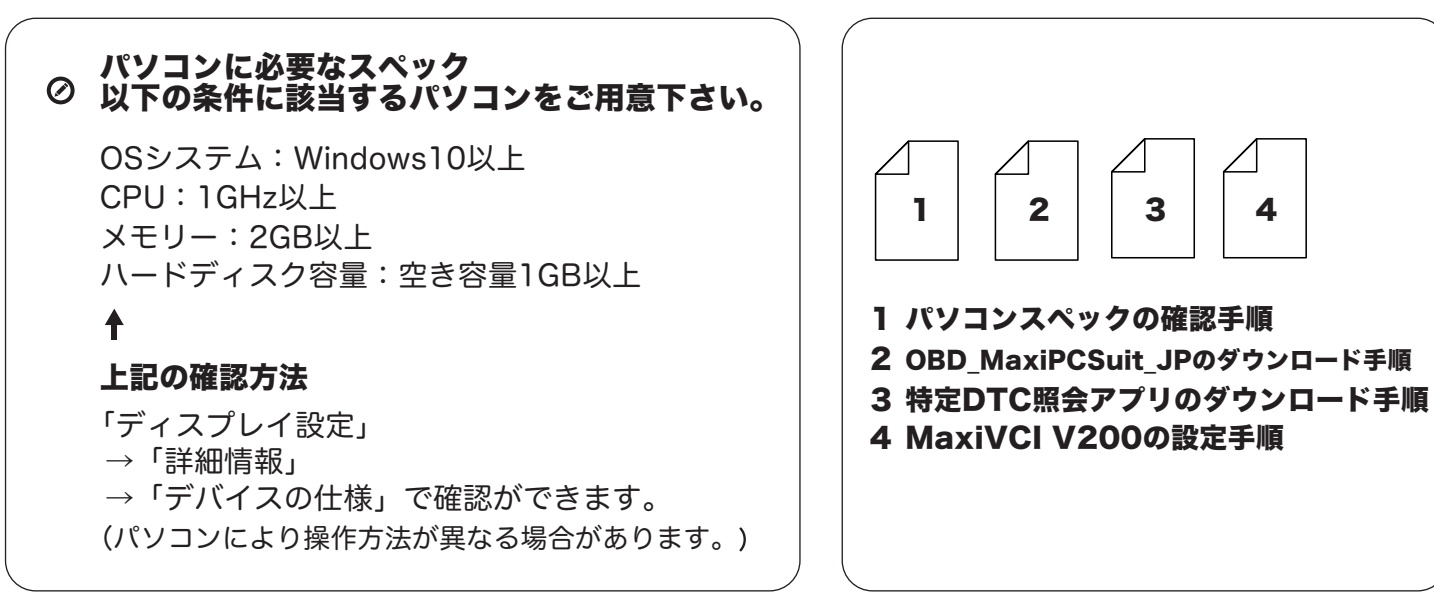

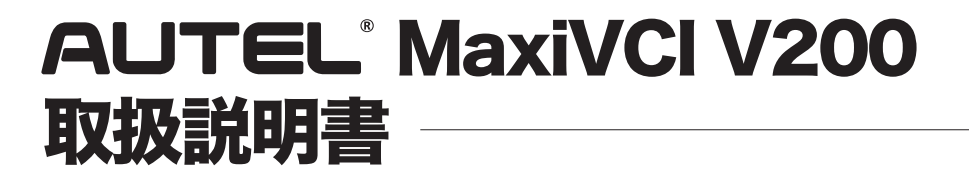

#### ■ パソコンスペックの確認手順

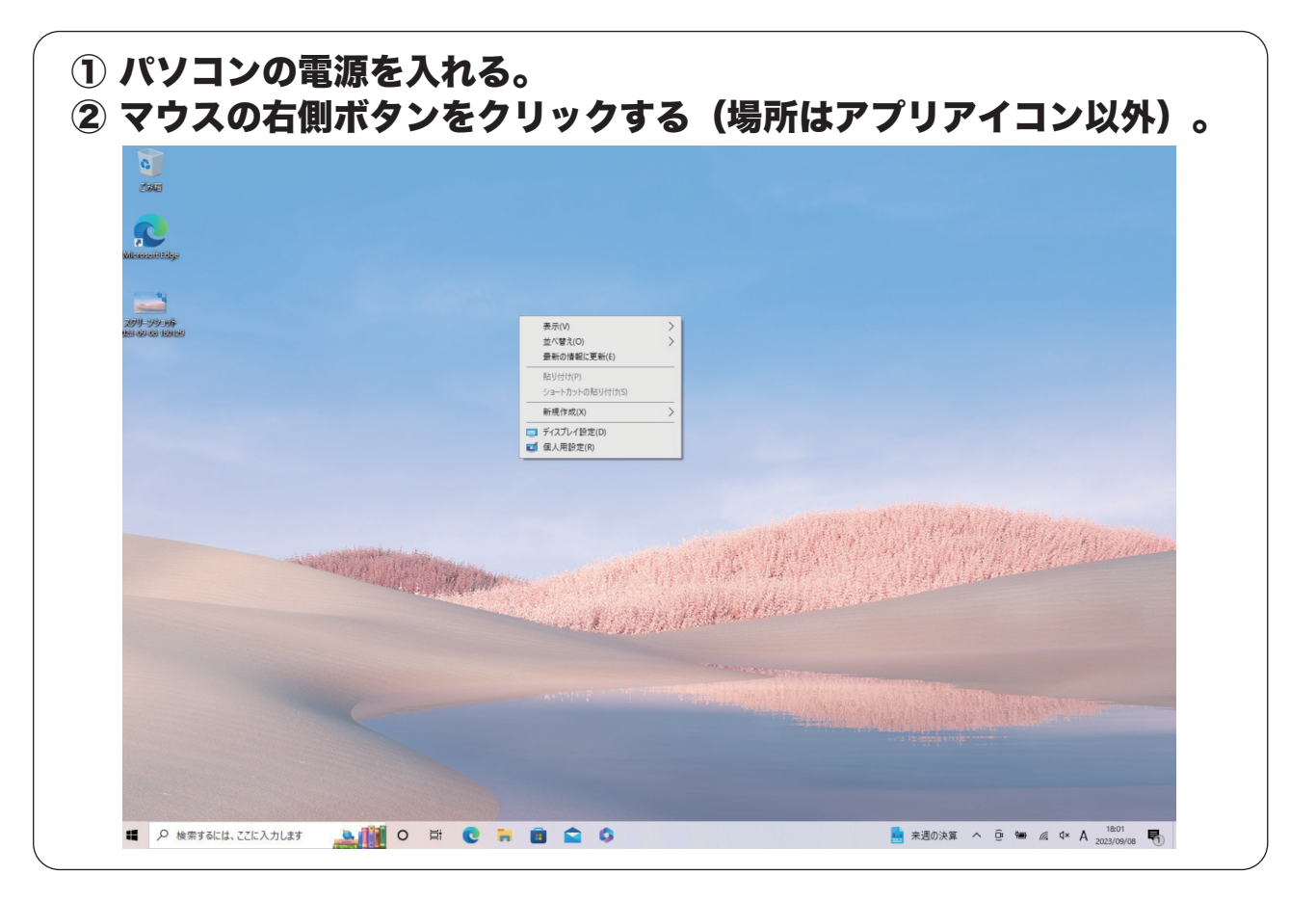

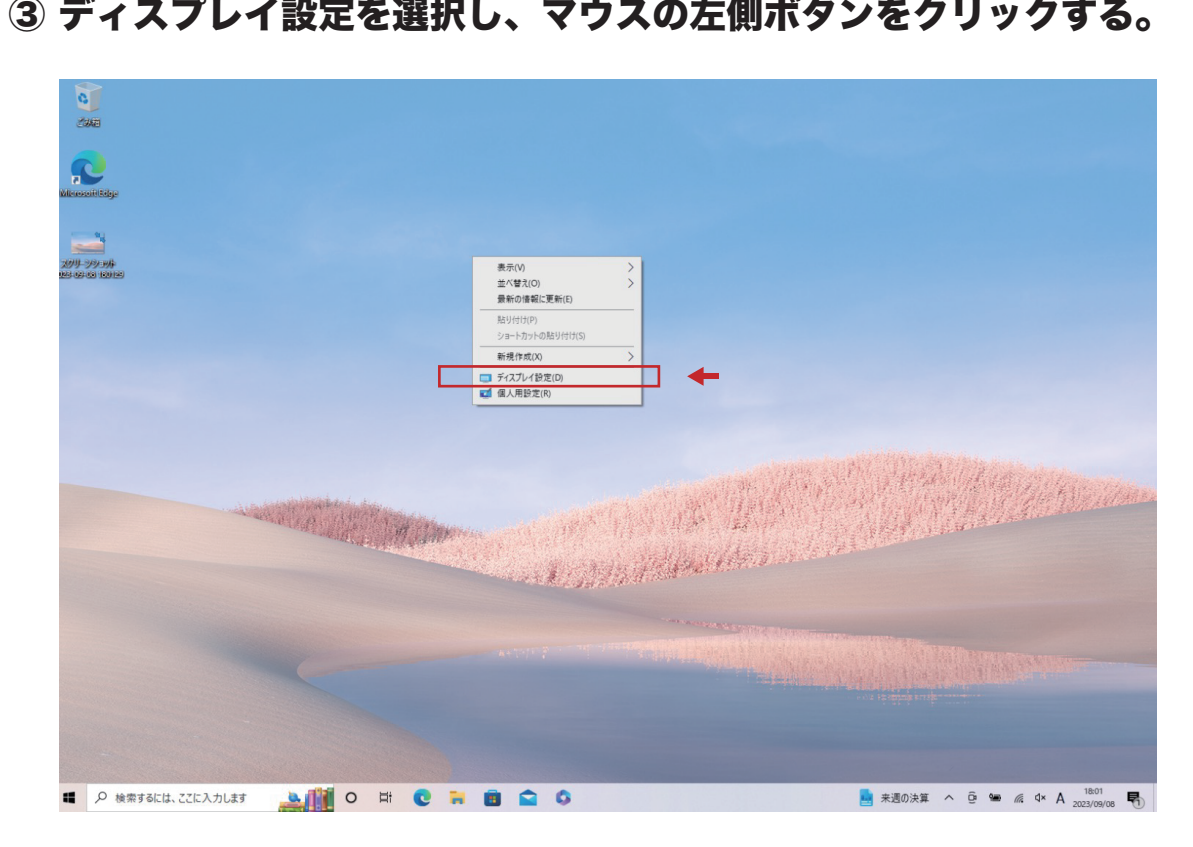

#### ③ ディスプレイ設定を選択し、マウスの左側ボタンをクリックする。

01 ∦

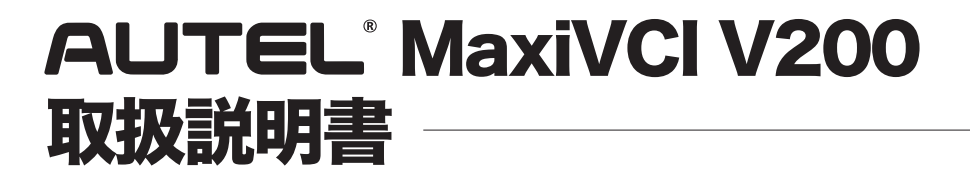

### 📕 パソコンスペックの確認手順

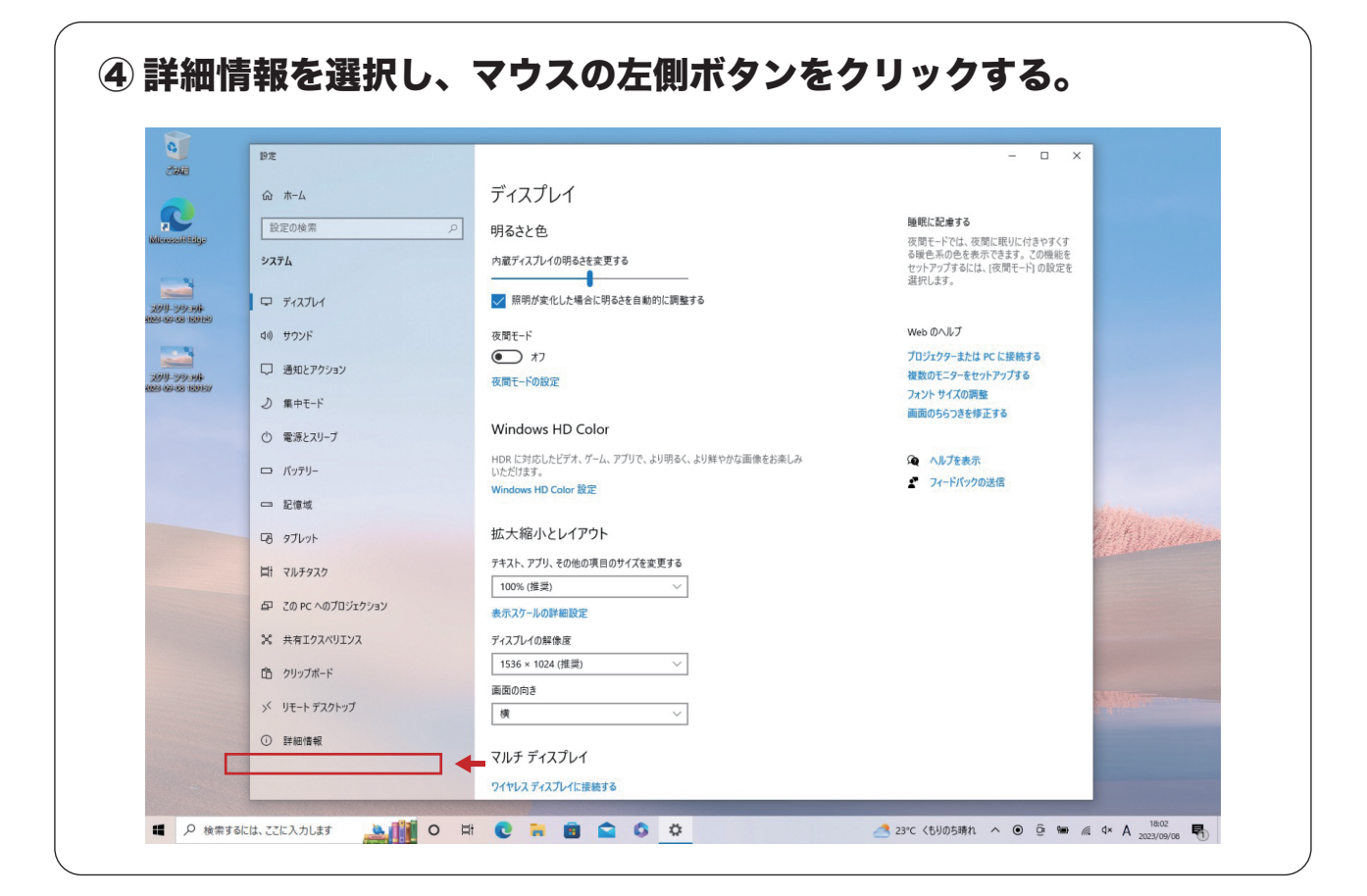

1

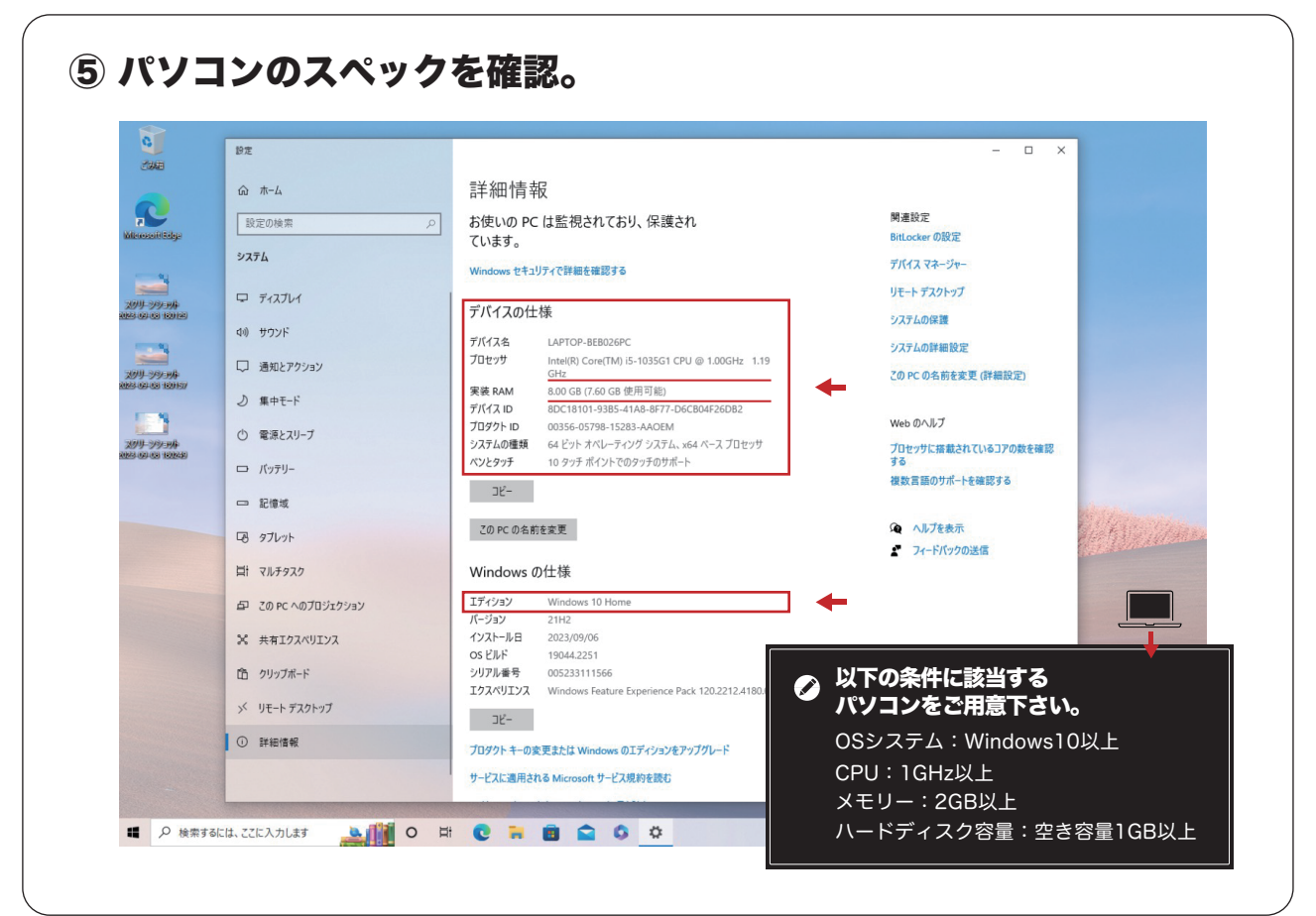

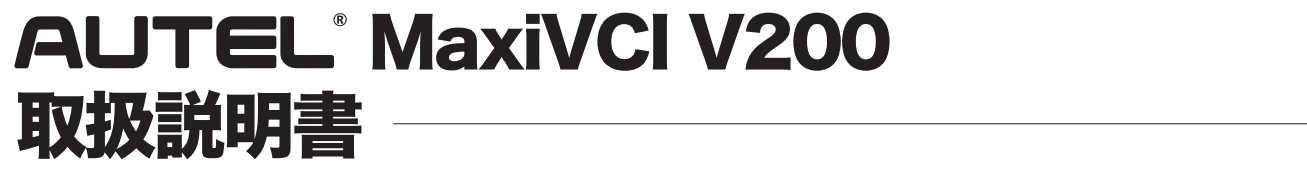

## ■ OBD\_MaxiPCSuit\_JPのダウンロード手順

OBD\_MaxiPCSuit\_JPは、MaxiVCI V200を特定DTC照会アプリとペアリングするアプリケーション。

2

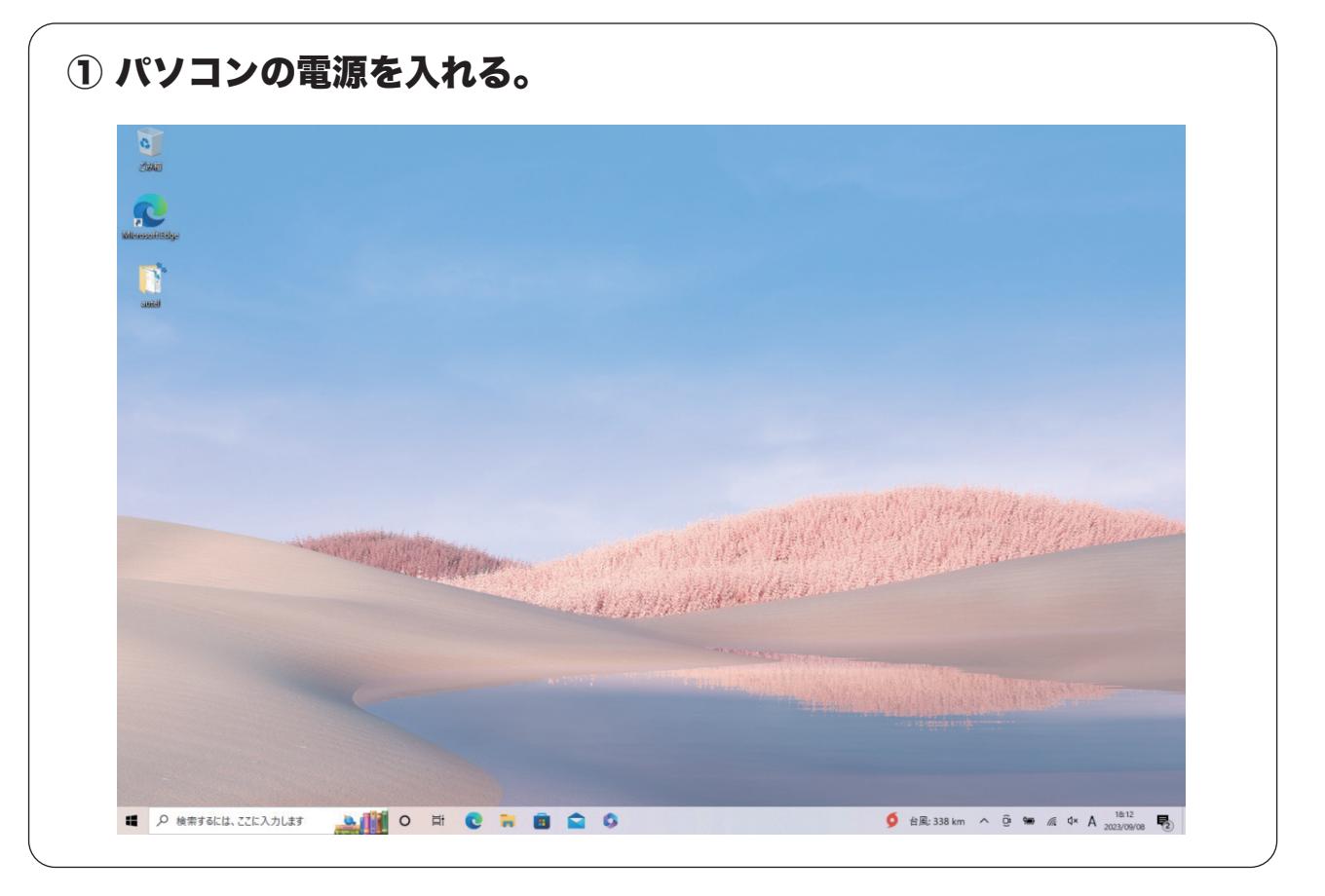

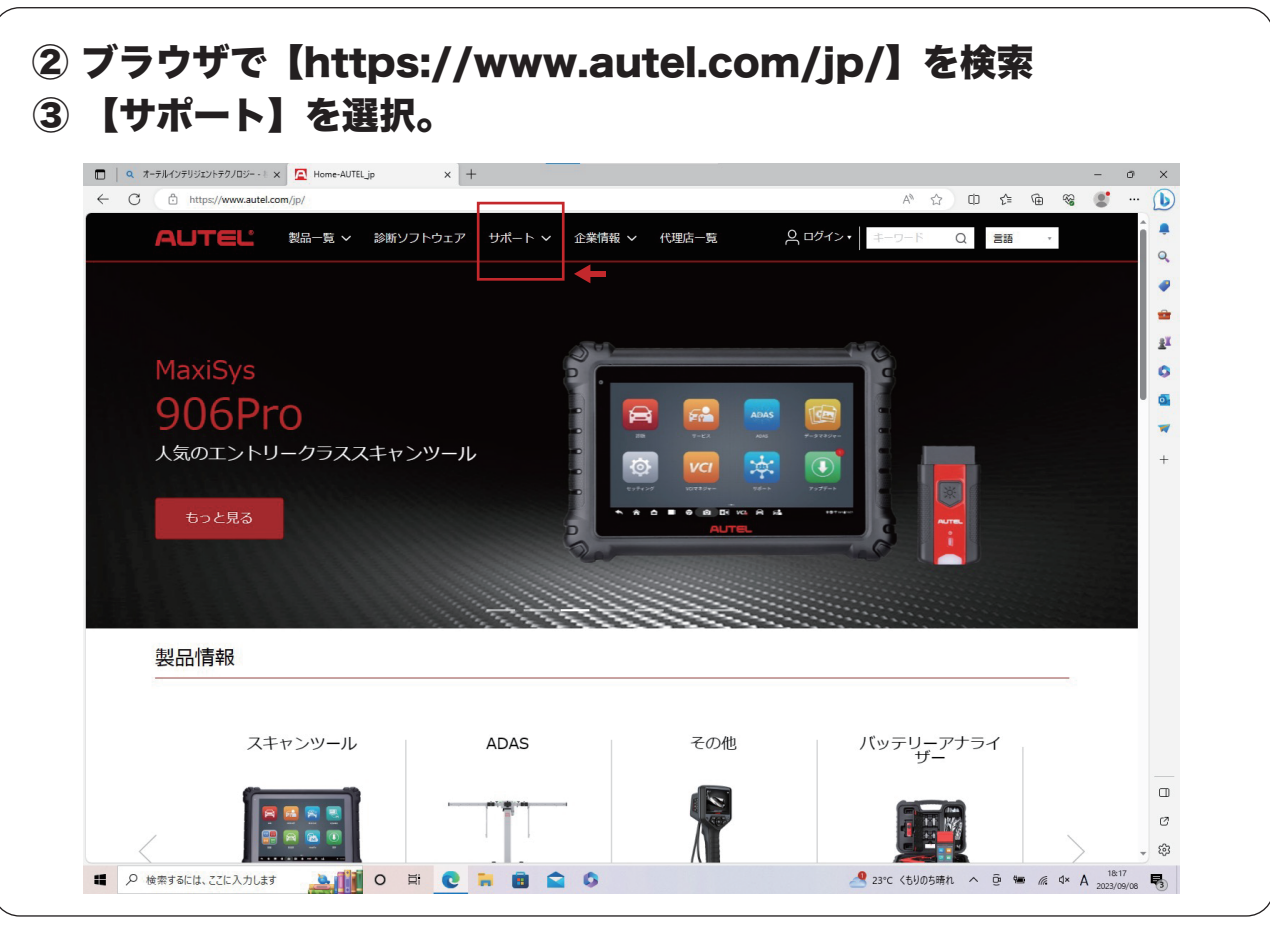

# OBD\_MaxiPCSuit\_JPのダウンロード手順

OBD\_MaxiPCSuit\_JPは、MaxiVCI V200を特定DTC照会アプリとペアリングするアプリケーション。

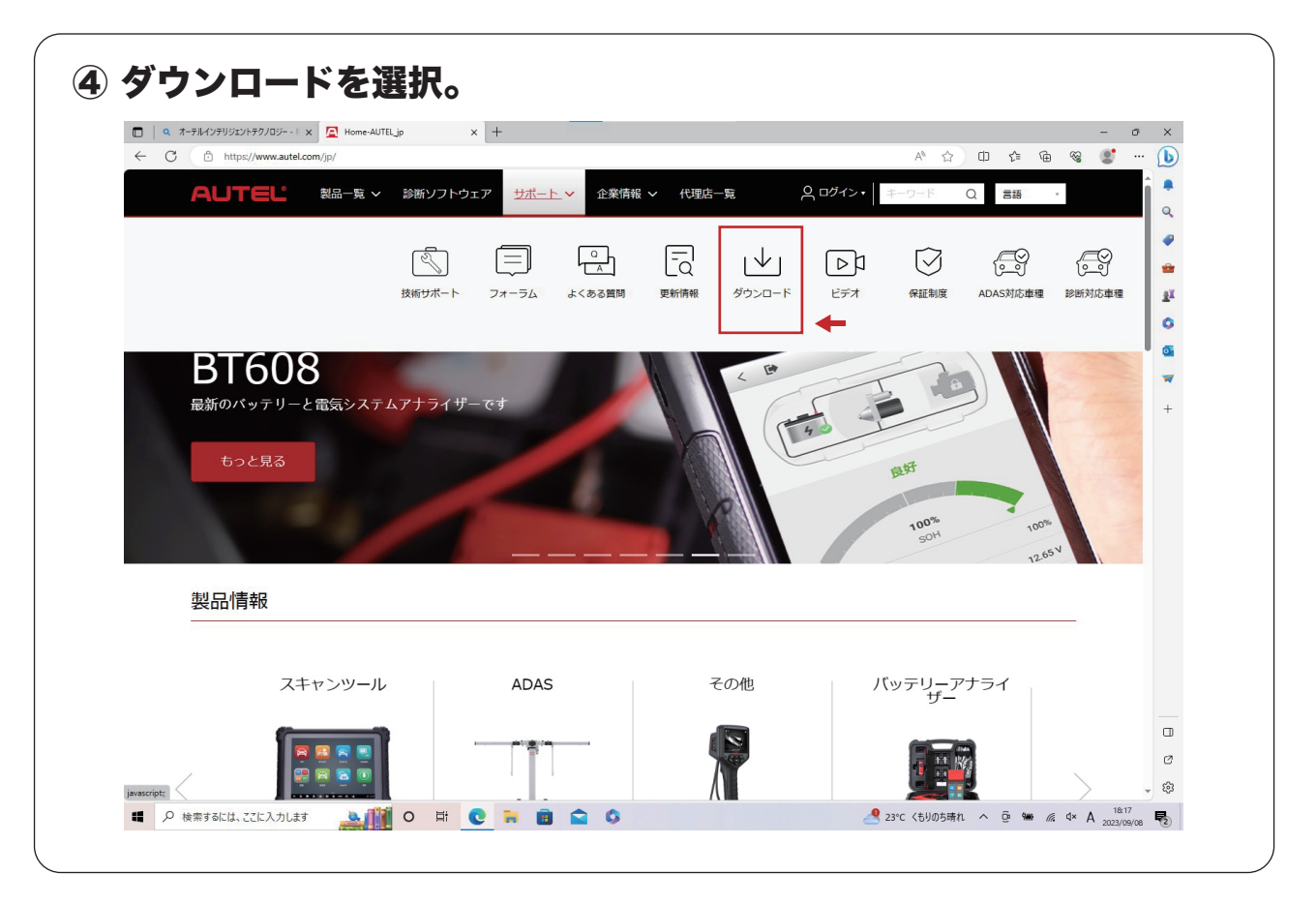

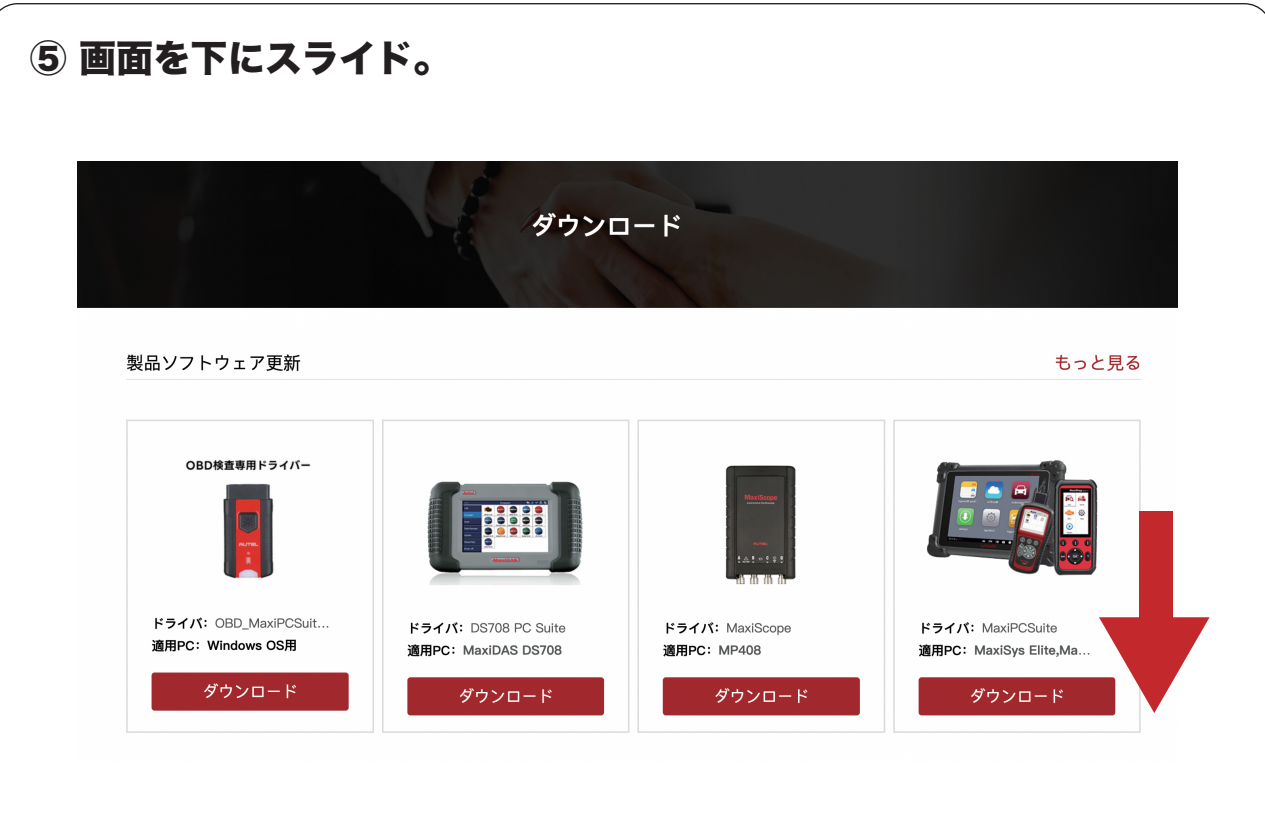

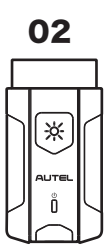

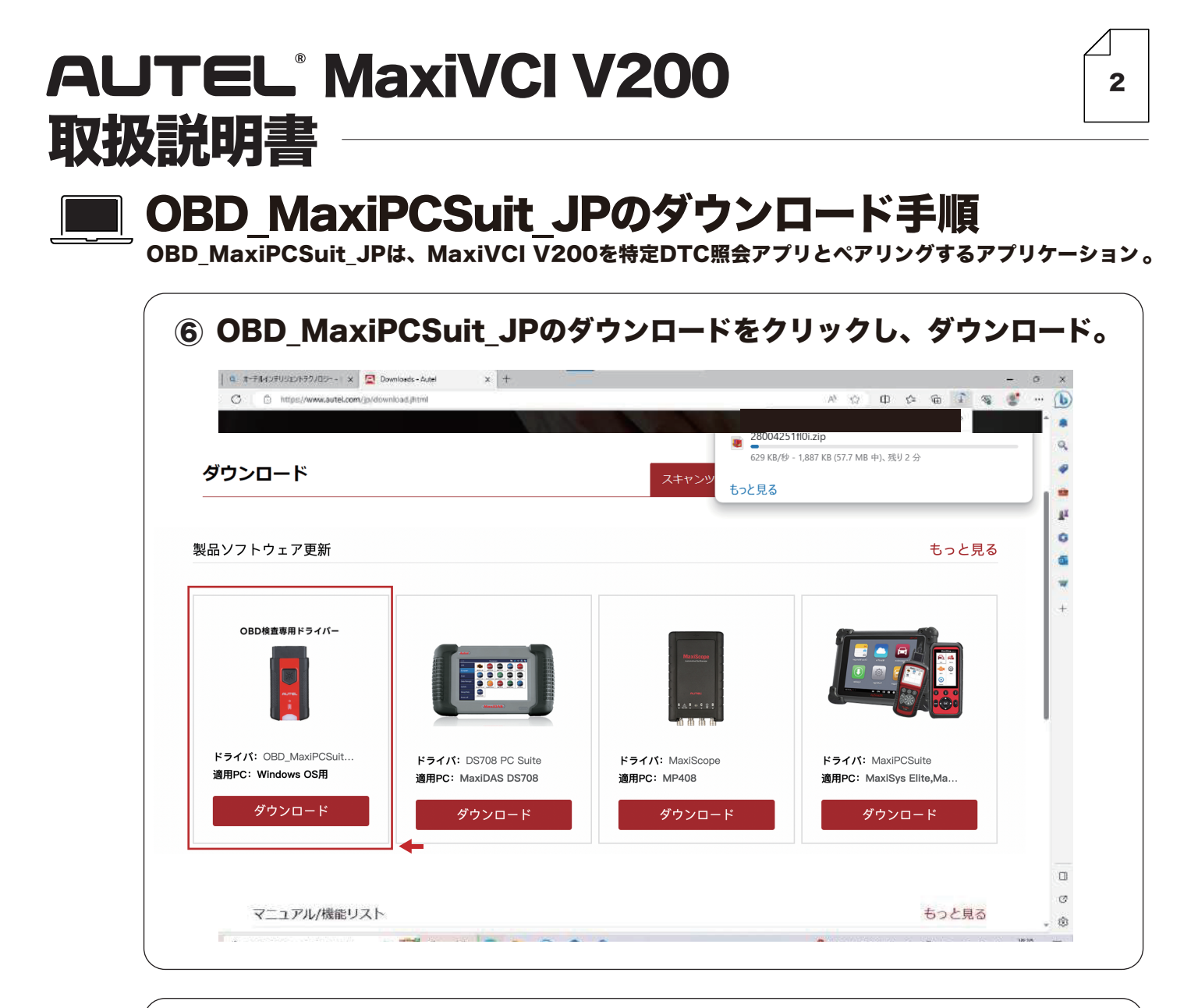

| - C 🖞 https://www.autel.com/jp/download.jl          | ntrint -                                                            |                                          | <del>х с. ф</del><br>9x0-F       | <u>*••∎±•</u> €<br>5   | · |
|-----------------------------------------------------|---------------------------------------------------------------------|------------------------------------------|----------------------------------|------------------------|---|
|                                                     |                                                                     |                                          | 301759410x0pzip<br>27-(Attic     |                        |   |
| ダウンロード                                              |                                                                     | スキャンツール                                  | TPMS                             | ADAS                   |   |
| 製品ソフトウェア更新                                          |                                                                     |                                          |                                  | もっと見る                  |   |
| OBD検査専用ドライバー                                        |                                                                     |                                          |                                  |                        |   |
| ドライパ: OBD_MaxIPCSult<br>適用PC: Windows OS用<br>ダウンロード | <b>ドライバ:</b> DS708 PC Suite<br><b>適用PC:</b> MexiDAS DS708<br>ダウンロード | ドライバ: MaxiScope<br>適用PC: MP408<br>ダウンロード | ドライバ: Maxi<br>適用PC: MaxiS<br>ダウン | PCSuite<br>ys Elite,Ma |   |
|                                                     |                                                                     |                                          |                                  |                        |   |

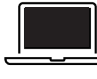

04

∦

## OBD\_MaxiPCSuit\_JPのダウンロード手順

\_\_\_\_ OBD\_MaxiPCSuit\_JPは、MaxiVCI V200を特定DTC照会アプリとペアリングするアプリケーション。

| Q オーデルインテリジェントテクノロジー - ミンズ 🤦 Downloads - Autel X 十 | - 0                                         |
|----------------------------------------------------|---------------------------------------------|
| C D https://www.autel.com/jp/download.jhtml        | A to to to 🖉 🖉 🐨 🗥                          |
|                                                    | א-⊐עלי∉ לא-ייי גם מ                         |
|                                                    | 100759410x0pxip 回 道                         |
| ダウンロ<br>プイル<br>ホーム 共有 表示 圧縮フルグ-ツール<br>301759410x0p | ×<br>~ 0                                    |
| ← → ✓ ↑ ♪ PC → ダウンロード → 30175941ax0p               | ✓ ひ 201759410x0pの検索                         |
| □ 名前 ^ 種類<br>★ 91ッ9 192                            | 圧縮サイズ パスワード保 サイズ 圧縮率 更新日時                   |
| 製品ソフト ラスクトップ * <sup>Ill setup</sup> アブリケーション       | 42,453 KB ∰ 42,996 KB 2% 2019/06/04 8:47 見る |
|                                                    | `                                           |
| i L'05+ν st<br>i autel                             |                                             |
|                                                    | ★                                           |
|                                                    | •                                           |
|                                                    | ユーザー アカウント制御                                |
| 🖉 👘 🕹 ネットワーク                                       | マのアプリがデバイフに亦再た加ラススとた許可します。                  |
|                                                    | このアプリアバイスに友史を加入ることを可可しよう                    |
| F= 211.1                                           | Ŋ.;                                         |
| 道用PC:W                                             |                                             |
|                                                    | Setup Launcher                              |
| ý                                                  |                                             |
| 1 個の項目                                             | た<br>確認 答 みの 発行 元・ 深圳 市 道 通 利 技 股 份 右 限 小 司 |
|                                                    | ファイルの入手先: インターネットからダウンロード                   |
| のはいた遅れ                                             | 詳細を表示                                       |
| うはいて選択。                                            |                                             |

| Q オーテルインテリジェントテクノロ | ジー - E 🗙 📃 Download          | ds - Autel × +    |                               |                                  |            |                   |                    |                | -      | ø × |
|--------------------|------------------------------|-------------------|-------------------------------|----------------------------------|------------|-------------------|--------------------|----------------|--------|-----|
| ← C 🕆 https://www  | .autel.com/jp/download;      | jhtml             |                               |                                  |            |                   | AN 🏠               | \$ €           | re 😵 🔮 | · 🜔 |
|                    |                              |                   |                               |                                  |            |                   |                    |                |        | 1   |
|                    |                              |                   |                               |                                  |            |                   |                    |                |        | 9   |
|                    |                              |                   |                               |                                  |            |                   |                    |                |        |     |
| ダウンロ               | 🛐 i 🕑 🛄 = i                  | 展開                | 30175941ox0p                  |                                  |            |                   |                    | - 🗆 ×          |        |     |
|                    | 77イル ホーム 共有                  | 表示 圧縮フォルターツール     |                               |                                  |            | 0                 | 46.志               | ~              |        |     |
|                    | e - r is re                  |                   | 授加                            | F線#47                            | V 0        | >> 301739410x0pt) | एअ<br>मिक्षेक्र वि | 1110日時         |        |     |
| 制ロンフトロ             | 🖈 クイック アクセス                  | setup             | アプリケーション                      | 42,45                            | KB 無       | 42,996 KB         | 2% 2/              | 019/06/04 8:47 | BZ     |     |
| 表面ノノト              | ■ デスジトラノ オ<br>↓ ダウンロード オ     |                   |                               |                                  |            |                   |                    |                | 56.0   | •   |
|                    | אי איגעבאין 📓                |                   |                               |                                  |            |                   |                    |                |        |     |
|                    | ビクチャ オ                       |                   | Mari DC Cuite Jacket/Chicket  | Afree and                        | ~          |                   |                    |                |        |     |
|                    | i autei メ<br>ア<br>ビデオ        |                   | maxi PC suite - Instalishield | wizard                           |            |                   |                    |                |        |     |
|                    | 🎝 ミュージック                     |                   | Select the language h         | or the installation from the cho | ces below. |                   |                    |                |        |     |
|                    | <ul> <li>OneDrive</li> </ul> |                   | Further Clubert Caste         |                                  |            |                   |                    |                |        |     |
|                    | PC                           |                   | Engistri(United State         | 0                                | Council    |                   |                    |                |        |     |
|                    |                              |                   |                               | OK                               | Carcer     |                   |                    |                |        |     |
|                    | -                            |                   |                               |                                  | -          |                   |                    |                |        |     |
|                    |                              |                   |                               |                                  |            |                   |                    |                |        |     |
| ドライバ・              |                              |                   |                               |                                  |            |                   |                    |                |        |     |
| 適用PC:W             |                              |                   |                               |                                  |            |                   |                    |                |        |     |
|                    |                              |                   |                               |                                  |            |                   |                    |                |        |     |
| 4                  |                              |                   |                               |                                  |            |                   |                    |                |        |     |
|                    |                              | <                 |                               |                                  |            |                   |                    |                | >      |     |
|                    | 1 佃の項目 1 佃の項目を調              | <b>囂択 41.9 MB</b> |                               |                                  |            |                   |                    | 833 0          |        |     |
|                    |                              |                   |                               |                                  |            |                   |                    |                |        |     |
|                    |                              |                   |                               |                                  |            |                   |                    |                |        | _   |
|                    |                              |                   |                               |                                  |            |                   |                    |                |        | L   |
|                    |                              |                   |                               |                                  |            |                   |                    |                |        |     |

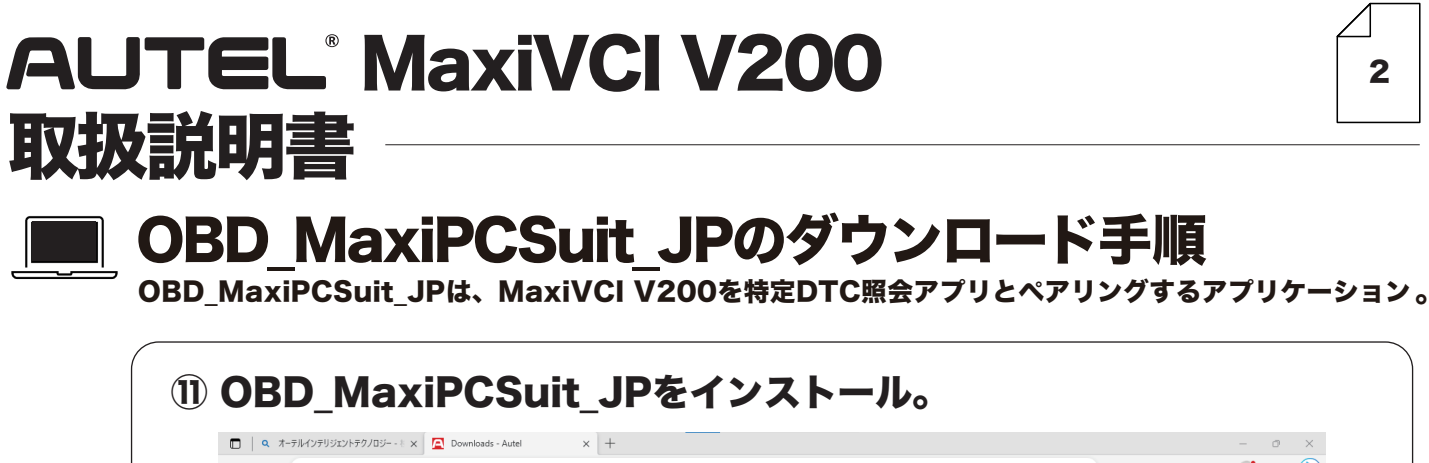

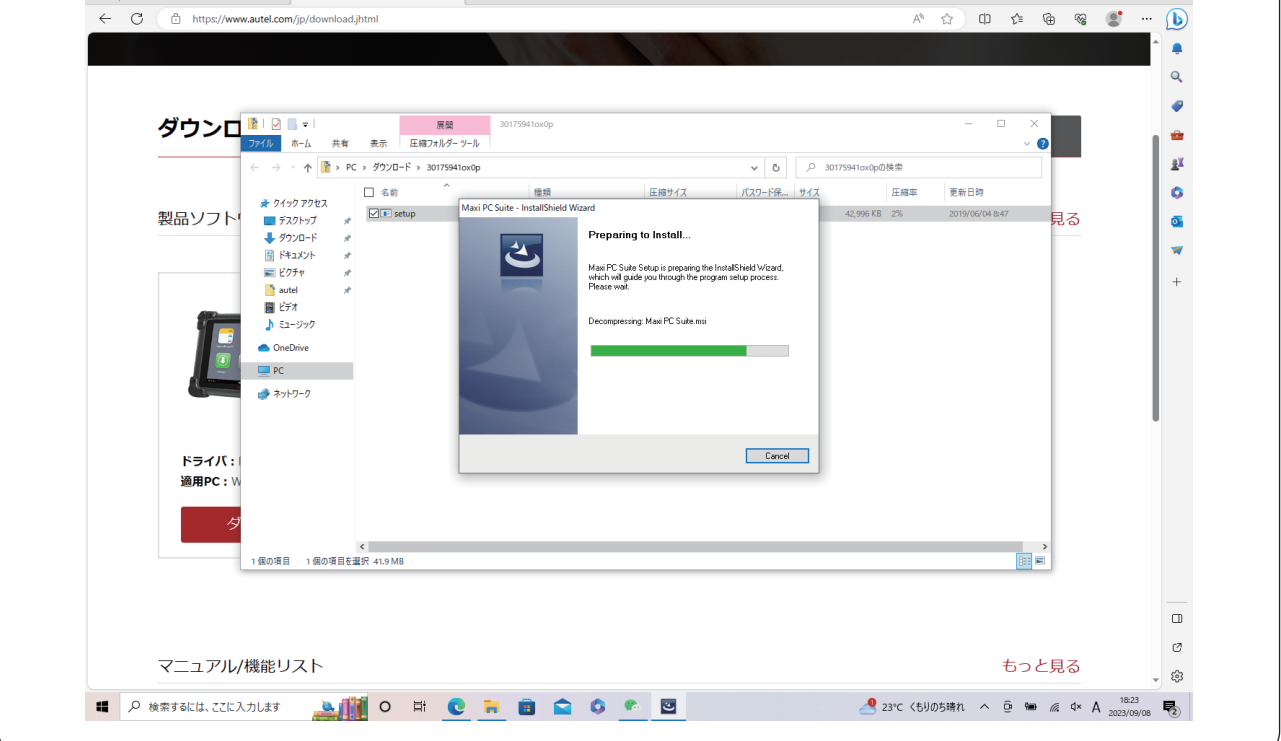

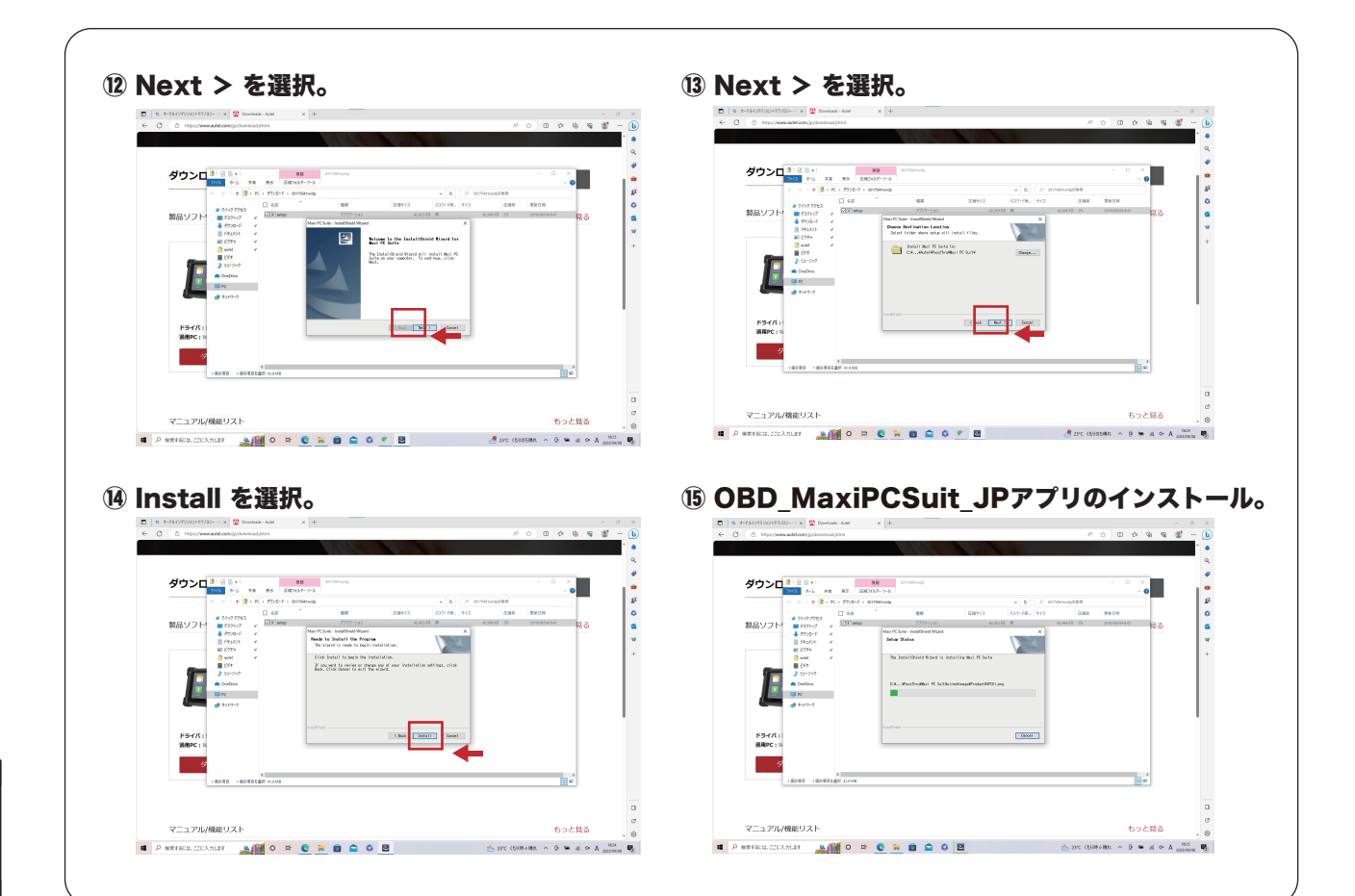

05

⋇

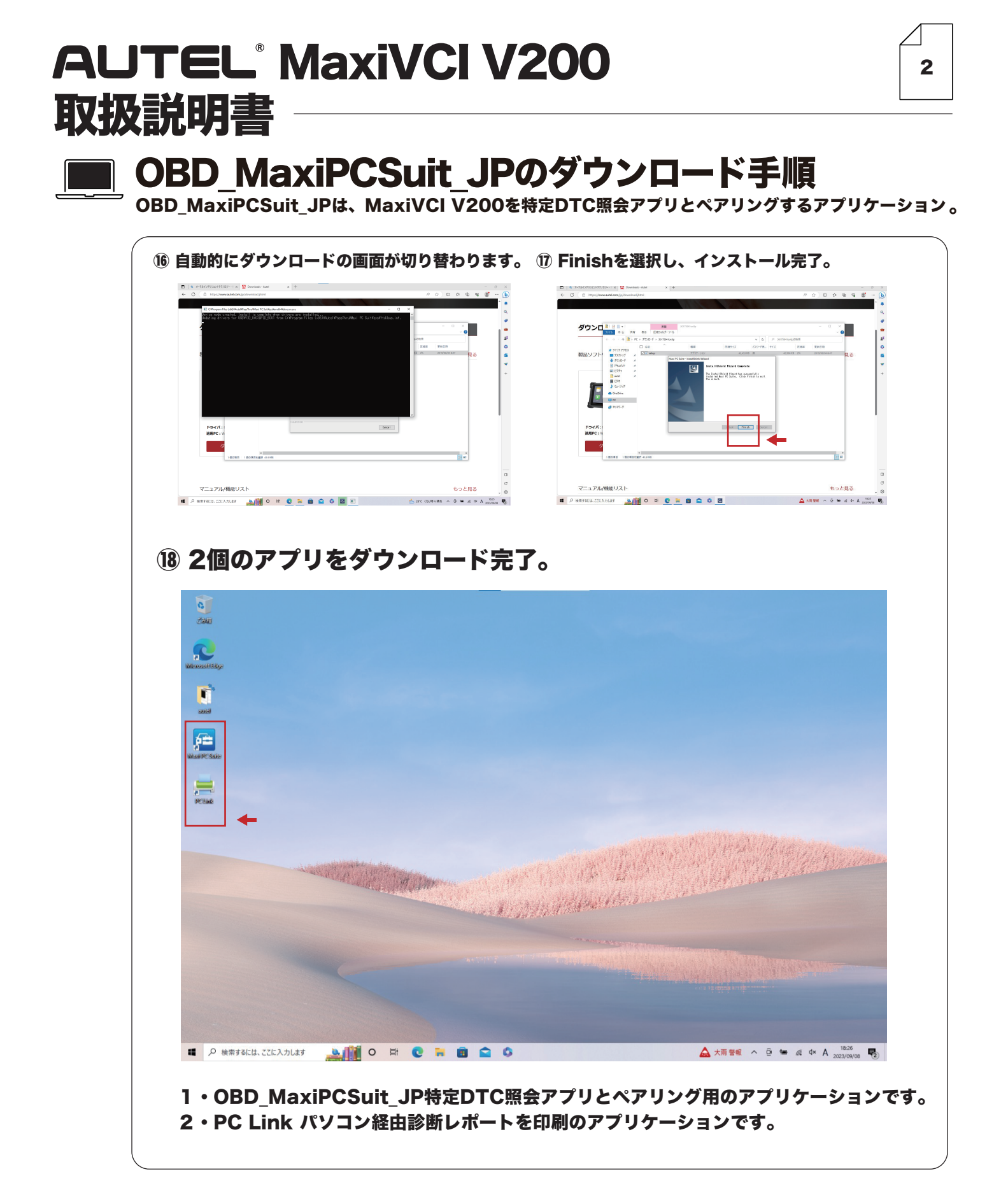

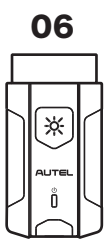

## 特定DTC照会アプリダウンロード手順

ダウンロードした特定 DTC 照会アプリは、各事業場で使用する検査用スキャンツールの端末 (Windows がインストールされた PC またはタブレット) に展開します。

|                                                                              | をしていなってした。オ            | 自官理』を押し<br>に囲す   | 、、衣不の             | 211/2              |                   |
|------------------------------------------------------------------------------|------------------------|------------------|-------------------|--------------------|-------------------|
| <ul> <li>1寸 た D T C R 云</li> <li>4 利用者要覆システム - ブロファイル 1 - Microso</li> </ul> |                        | L 14 9 o         |                   |                    | - 0               |
| 2010日1日10日10日10日10日10日10日10日10日10日10日10日1                                    | 特定DTC願会アプリダウンロード       |                  |                   |                    | <u>₹</u> 7977 € 8 |
| お知らせ                                                                         | 特定DTC版会アプリダウンロード       |                  |                   |                    |                   |
| 事業場管理                                                                        | 対象製品のダウンロードボタンを押下してくださ | ±61₀             |                   |                    |                   |
| 特定DTC照会アプリ利用者<br>管理                                                          | 製品<br>特定のた時会アプリ        | パーション<br>1.00.00 | 更新日<br>2021/01/01 | ファイルサイズ(MB)<br>256 | 間件<br>ダウンロード      |
| 特定DIC服会アプリ利用<br>者情報                                                          | 1                      |                  |                   |                    |                   |
| 特定DTC脳会アプリダウ<br>ンロード                                                         | <b>-</b>               |                  |                   |                    |                   |
| クライアント証明書用招<br>待コード発行依頼                                                      |                        |                  |                   |                    |                   |
| 1 crasses                                                                    |                        |                  |                   |                    |                   |

| ▲ 利用者管理システム・707ァイル1・Microso | ít Edge               |                                        |                |             |       |
|-----------------------------|-----------------------|----------------------------------------|----------------|-------------|-------|
| 🙏 利用者管理システム                 | 特定DTC照会アプリダウンロード      |                                        |                |             | ⊽≄⊎⊀X |
| お知らせ                        | 特定DTC版会アプリダウンロード      |                                        |                |             |       |
| 事業場管理                       | 対象製品のダウンロードボタンを押下してくだ | ±u∿.                                   |                |             |       |
|                             | \$155                 | バージョン                                  | 更新日            | ファイルサイズ(MB) | 脱作    |
| ト<br>特定DIC紹会アプリ利用<br>者情報    |                       |                                        |                | -           |       |
| 特定DTC駅会アプリダウ<br>ンロード        |                       |                                        |                |             |       |
| クライアント証明書用招<br>待コード発行依頼     | ダウンロードし 検査用スキャン       | た特定 DTC 照会)<br>ツールの端末(P(<br>シバエ 尾間) キキ | アプリを、<br>こまたは夕 | ブレット) に     | メール   |
|                             | 1º USB メモリル           | よとで展開します。                              | c              |             |       |

03

⋇

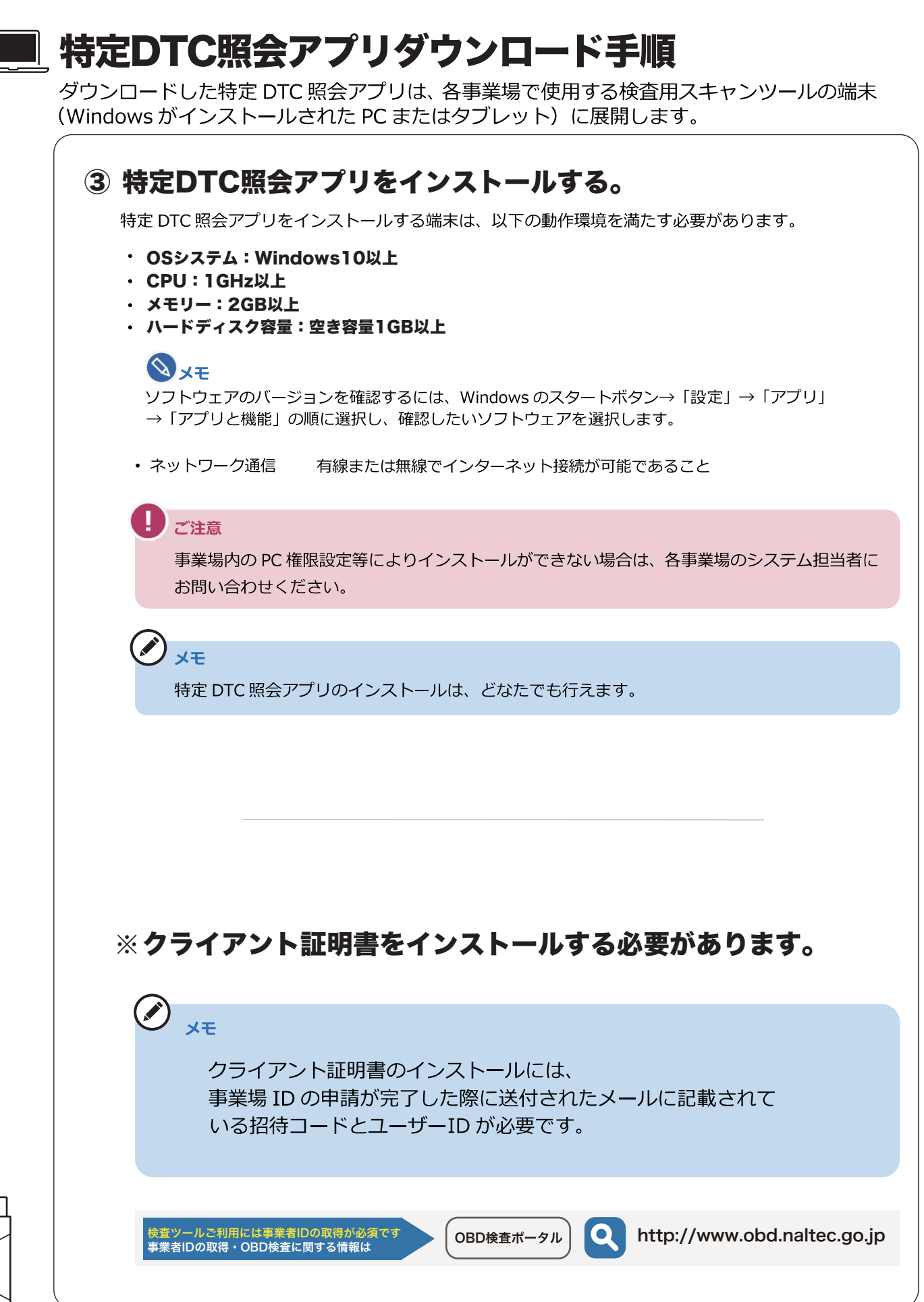

## | 特定DTC照会アプリダウンロード手順

ダウンロードした特定 DTC 照会アプリは、各事業場で使用する検査用スキャンツールの端末 (Windows がインストールされた PC またはタブレット) に展開します。

3

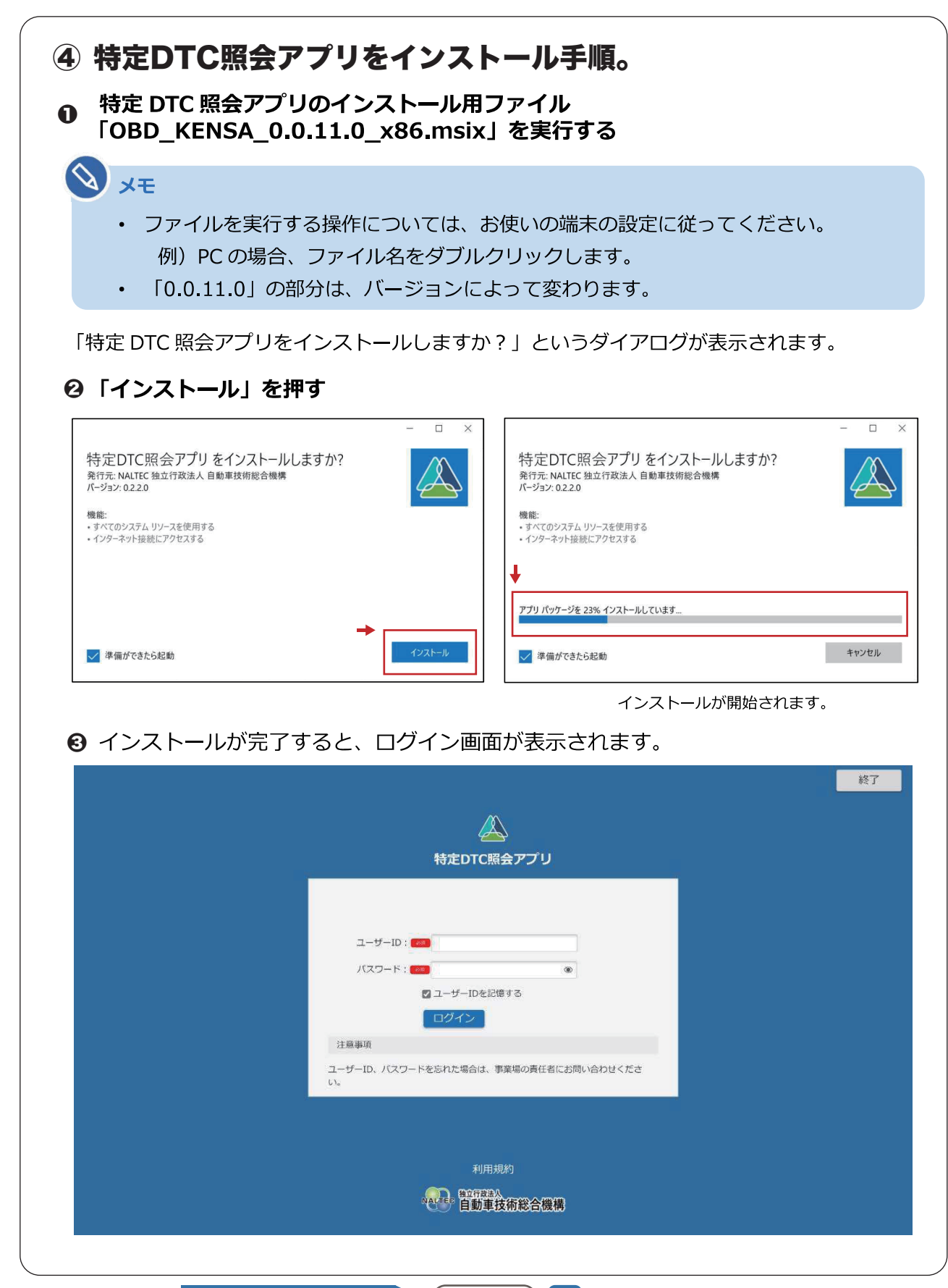

04

∦

## 🔳 MaxiVCI V200の設定手順

 『OBD\_MaxiPCSuit\_JP』と『特定DTC照会アプリ』 がインストールされている事を確認します。

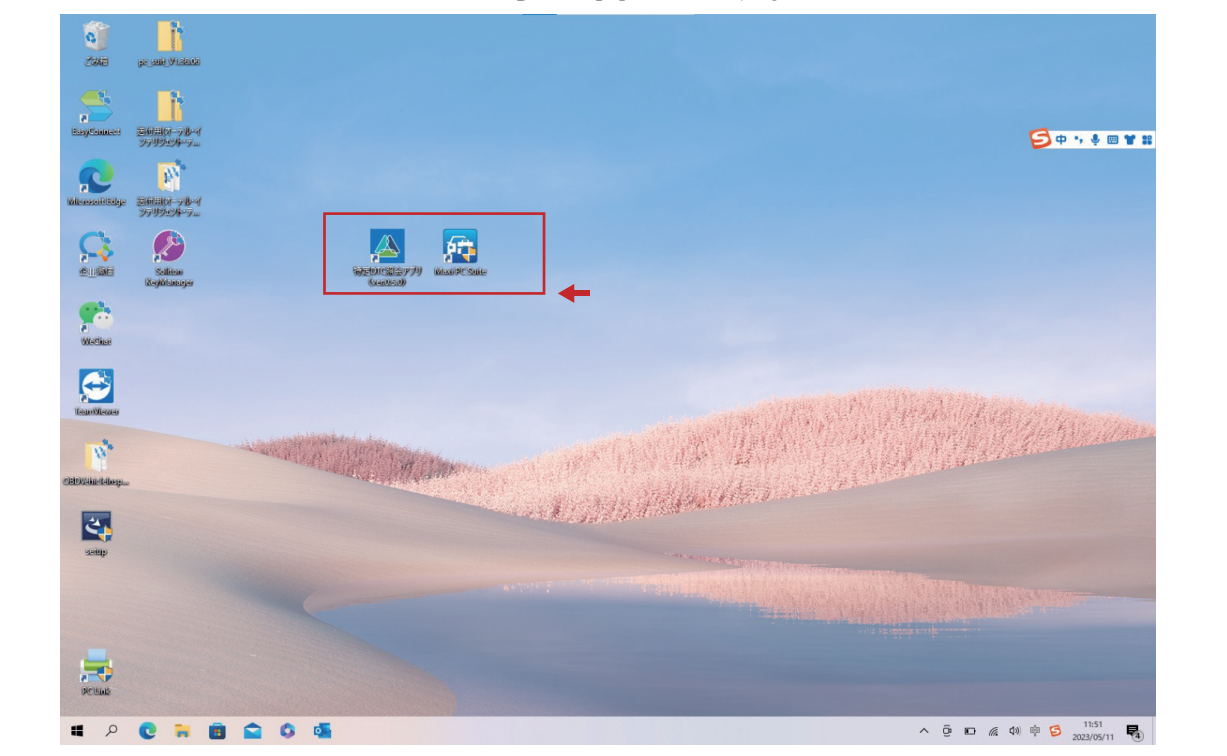

#### OBD\_MaxiPCSuit\_JPを選択し、アプリを開きます。

AUTEL Maxi PC Suite V1.39

If your device is not found, please check whether the connection mode is supported by the device. For details, please refer to the U ser Manual. If connection via USB cable is supported, some devices cannot work properly unless it is in corresponding operation m ode (Update Mode or Upload Data Log Mode). If connection via a card reader is supported, please ensure the card reader function s properly.

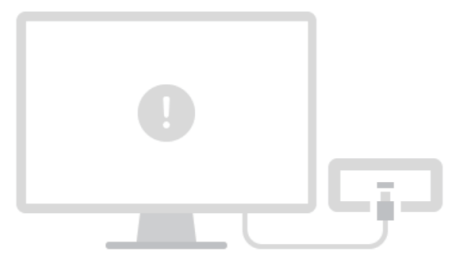

m

Failed to find a device

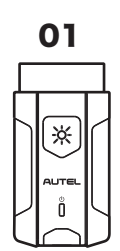

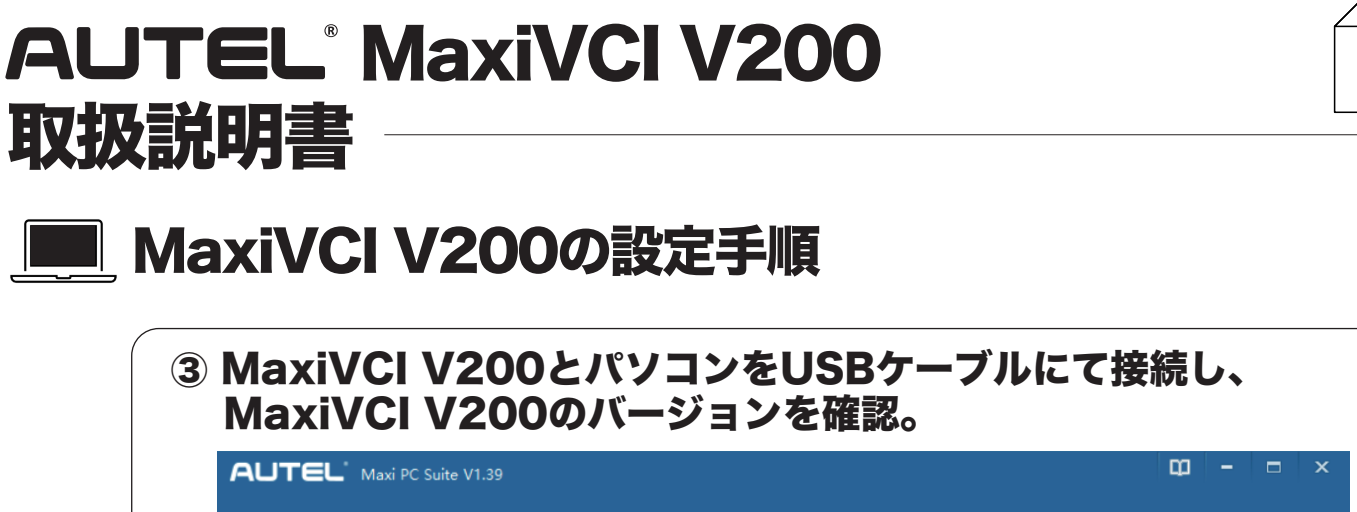

| AUTEL Maxi PC Sui                               | e V1.39                                                                                                    |
|-------------------------------------------------|----------------------------------------------------------------------------------------------------|
| MaxiVCI V200<br>CFJ2PACA1108<br>Switch a device | Info Log<br>Detail<br>SN: CFJ2PACA1108<br>Current version: V1.22<br>Latest version: V1.22<br>Size: 385.22KB<br>VciDrVer: V2.01 ←<br>アアームウェアバージョン V1.22<br>ドライババージョン V2.01 |
|                                                 | ※注意:検査ツールとしての利用は、以上のバージョンで使用して下さい                                                                                                    |

∦

03

\*

| 定DTC照会アプリ                   | を選択し、ア                    | プリを開きま          | す。       |
|-----------------------------|---------------------------|-----------------|----------|
| 査用スキャンツール【選<br>√をクリックし、V200 | 択してください】<br>を選択。          |                 |          |
|                             |                           |                 |          |
| ● 検査用スキャンツール 💶 選択してください 🔷   | • +                       |                 |          |
|                             | 单台番号                      | 型式<br><br>燃料の種類 | リコール情報参照 |
| 車検証<br>二次元コード読取<br>「        | <b>車両情報</b><br>手入力 入力内容ク  |                 | 諸元表参照    |
| HR.                         | 車名                        | データリンクコネクタの位置表示 |          |
| 》》                          | <b>c時刻</b><br>- OBD実施履歴参照 |                 |          |
| 検査結果/確認結果                   |                           | 結果詳細表示          | 中止       |
|                             |                           |                 |          |

| ● 検査用スキャンツール    | ₹<br>1 \/200                                                                                                    |                                            |              |                   |
|-----------------|----------------------------------------------------------------------------------------------------|--------------------------------------------|--------------|-------------------|
| 車検証<br>二次元コード読取 | <ul> <li>電子車検証<br/>ICタグ意取</li> <li>100</li> <li>100</li> <l< th=""><th>単台番号       第別区分番号       焼利の音       入力内容クリア</th><th>型式<br/>-</th><th>リコール情報参照<br/>諸元表参照</th></l<></ul> | 単台番号       第別区分番号       焼利の音       入力内容クリア | 型式<br>-      | リコール情報参照<br>諸元表参照 |
|                 | 結果 車名                                                                                                    | データし<br>OBD実施履歴参照                          | リンクコネクタの位置表示 |                   |
| yti             | 検査結果/確認結果<br>                                                                                                    | 結果詳細表<br>結果詳細CSV<br>帳票PDF出                 |              | 中止<br>次の車両 >      |